## 硕士生导师意向网上填报流程

1. 登录北京交通大学研究生院招生专题网站

(http://gs.njtu.edu.cn/cms/zszt/) ——进入信息系统的"硕士招生"

| 走进 <mark>交大</mark> | 硕士招生                                                 |              |  |  |
|--------------------|------------------------------------------------------|--------------|--|--|
| ≥ 学校概况             | ▲ ルーナンスナーベタンドン1147万上市大小小小学→コ市工作もナンド                  | [2024 02 22] |  |  |
| ↘ 学院介绍             |                                                      | [2021-03-23] |  |  |
| ↘ 学科简介             | * 北京父迪大学2021年硕士研究生复试录取工作办法                           | [2021-03-20] |  |  |
| ↘ 导师在线             | ★ 北京交通大学2021年硕士研究生招生复试分数线                            | [2021-03-19] |  |  |
| 后白石坊               | ★ 北京交通大学关于2021年全国硕士研究生招生考试初试成绩查询及复查通知                | [2021-02-26] |  |  |
| 1日总系统              | ★ 2021年全国硕士研究生招生考试北京交通大学考点考生须知                       | [2020-12-20] |  |  |
| ▶ 博士招生             | ★ 北京交通大学考点2021年全国硕士研究生招生考试 新冠肺炎病毒核酸检测通知              | [2020-12-17] |  |  |
| ▶ 硕士招生             | ★ 北京市2021年全国硕士研究生招生考试新冠肺炎病毒核酸检测公告                    | [2020-12-15] |  |  |
| ↘ 硕士推免与创新          | ★ 北京市2021年全国硕士研究生招生考试新冠肺炎病毒核酸检测告知书                   | [2020-12-14] |  |  |
| ↘ 推免缴费             | ★ 我校考点2021年全国硕士研究生招生考试网上确认工作顺利完成                     | [2020-11-12] |  |  |
| 历年分数线 »            | ★ 【2021考研】1104考点网上确认上传资料即将截止                         | [2020-11-09] |  |  |
| ▶ 2020年硕十生分教线      | ★ 提醒2021年考研学子:不要错过网上确认!                              | [2020-11-08] |  |  |
| ▶ 2019年硕士生分数线      | ★ 北京交通大学报考点网上确认提醒!!!                                 | [2020-11-07] |  |  |
| ▶ 2018年硕士生分数线      | ★ 转发研招网: 2021研招统考网上确认操作指南来啦! [2020-11-0]             |              |  |  |
| 🎽 2017年硕士生分数线      | ★ 北京交通大学报考点2021年硕考网报信息错误名单                           | [2020-11-03] |  |  |
| ↘ 2016年硕士生分数线      | ★ 报考北京交通大学2021年硕士生网报信息错误名单                           | [2020-11-03] |  |  |
| ¥ 2015年硕士生分数线      | ★ 北京交通大学报考点最后提醒!!!2021年硕考网报信息提醒 (截止2020年10月30日报名数据)  | [2020-10-30] |  |  |
| ↘ 2014年硕士生分数线      | ★ 报考北京交通大学最后提醒!!! 2021年硕士生网报信息提醒 (截止2020年10月30日报名数据) | [2020-10-30] |  |  |
| ↘ 2013年硕士生分数线      | ★ 北京交通大学2021年推免生拟录取名单公示通知                            | [2020-10-27] |  |  |

<sup>2.</sup> 点击"硕士复试录取"

| <ul> <li></li></ul>         | nission <b>bjtueducn</b> /master/index/<br><del>生专题 北京交通大学硕士研究生招。× 1</del><br>北京党雄平台 。desktop<br><b>士研究生招生管理系统</b> |               | ▼                                           | - 0 ×<br>₽ 0 ☆ 0 ● |
|-----------------------------|----------------------------------------------------------------------------------------------------|---------------|---------------------------------------------|--------------------|
| 请                           | 选择服务入口                                                                                                    |               |                                             | -                  |
|                             |                                                                                                    |               |                                             |                    |
|                             |                                                                                                    |               | 选择北京交通大学报考点(1104)的考生打印<br>报名信息简表使用,其他考生无需登录 |                    |
| https://gsadmission.bjtu.ev | du.cn/master/login/                                                                                                | © 北京交通大学 研究生院 |                                             | v                  |

3. 登录——注意初始密码为本人姓名拼音

进入后系统会要求修改密码,按提示操作即可

| <ul> <li>&lt; ● ● https://gsadmission.bjtuedu.cn/master/login/ <li>■ 北京交通大学研究生報告     <li>● 党群除合服务平台 ● 北京党建平台 ● desktop</li> <li>北京交通大学硕士研究生招生管理系统</li> </li></li></ul> | -                        | - ♂ ×<br>₽•] @ ☆ @ ● |
|----------------------------------------------------------------------------------------------------|--------------------------|----------------------|
| <b>考生须知</b><br>1.北京交通大学研究生招生系统登录。<br>2.输入身份证号密码后,点击登录进入系统。<br>3.初始密码为考生在中国研究生招生信息网上进行研究生报名时填写的姓名拼音(区分大<br>小写)。                                                         | 身份证号:<br>密码:<br>登家 忘记密明? |                      |
| © 2011 - 2020 北京交通大学研究生1                                                                                                    | 57                       |                      |

4. 点击左侧"选报导师"

| 🕘 📄 https://gsadmission.bjtu | edu.cn/master/reexamine/info_content_22/ | - ● ♂ 搜索 | ₽- @☆@ |
|------------------------------|------------------------------------------|----------|--------|
| 北京交通大学研究生院招生专题               | 比京交通大学研究生招生系统 × 📑                        |          |        |
| 안 党群综合服务平台 🥖 北京党建平           | 台 🔐 desktop                              |          |        |
| 北京交通大学研究生招                   | 生系统                                      |          | 1 好•   |
| 人设置                          |                                          |          |        |
| 19st                         |                                          |          |        |
| 通知公告                         | 通知公告                                     |          |        |
| 录取查询                         |                                          |          |        |
| 拟录取查询                        | <b>通知:</b>                               |          |        |
| 选报导师                         | 发布单位 标题                                  |          | 发布日期   |
| 调档函、政审表、协议书<br>录取通知本         |                                          |          |        |
|                              |                                          |          |        |
| 修改成品                         |                                          |          |        |
| Provident States             | © 2011 - 2020 北京交通大学研究生院                 |          |        |

## 5. 点击"填报导师"

| Attps://gsadmission.bjtu.edu.c                                                                                                    | <b>n</b> /master/reexamine/admiss | ion/tutor_apply/ | - ● ♂ 搜索 | - 『×<br>・ ① ☆ ③ ② |
|----------------------------------------------------------------------------------------------------|-----------------------------------|------------------|----------|-------------------|
| <ul> <li>北京交通大学研究生院招生专题</li> <li>北京交通大学研究生院招生专题</li> <li>北京交通大学研究生院招生专题</li> <li>北京交通本学研究生院招生专题</li> <li>北京交通本学研究生院招生专题</li> </ul> | 通大学研究生招生系统 × 📑<br>desktop         |                  |          |                   |
| 北京交通大学研究生招生系                                                                                                    | 统                                 |                  |          | 1                 |
| 个人设置                                                                                                    |                                   |                  |          |                   |
| 复试<br>通知讼告                                                                                                    | 选报导师                              |                  |          |                   |
| 暴取查询<br>投录取查询<br>选报导师                                                                                                    | 第一志愿导师                            |                  |          |                   |
| 调档函、政审表、协议书<br>录取通知书                                                                                                    | 第二志愿导师                            |                  |          |                   |
| 个人设置                                                                                                    | 第三志愿导师                            |                  |          |                   |
| 194X 2011                                                                                                    | 填报状态                              | 未填报              |          |                   |
|                                                                                                    | 填报导师                              |                  |          |                   |
|                                                                                                    |                                   |                  |          |                   |

## 6. 点击"下拉箭头"选择导师,然后点击"保存"

| https://gsadmission.bjtu.e | du.cn/master/reexamine/adm | ission/tutor_update/ |          | - 🗎 🖒 | 搜索 | P · 6 ☆ @ (                            |
|----------------------------|----------------------------|----------------------|----------|-------|----|----------------------------------------|
| 北京交通大学研究生院招生专题 1           | 比京交通大学研究生招生系统 ×            | <b>.</b> *           |          |       |    |                                        |
| 陀 党群综合服务平台 🥑 北京党建平台        | े 📊 desktop                |                      |          |       |    |                                        |
| L京交通大学研究生招生                | E系统                        |                      |          |       |    | 「「「「「「」」「「」」「「」」「「」」「「」」「「」」「「」」「「」」「「 |
| 人设置                        |                            |                      |          |       |    |                                        |
|                            |                            |                      |          |       |    |                                        |
| 實試<br>通知公告                 | 选报导师                       |                      |          |       |    |                                        |
| 景取查询                       |                            |                      | 1        |       |    |                                        |
| 拟录取查询<br>选报导师              | 第一志愿导师                     |                      |          |       |    |                                        |
| 调档图、政审表、协议书                | 第二志愿导师                     |                      | Y        |       |    |                                        |
| 录取通知书<br>今人论 <sup>曲</sup>  | 第三志愿导师                     |                      | <b>Y</b> |       |    |                                        |
| 修改密码                       | 保存 2                       |                      |          |       |    |                                        |
|                            | <u> </u>                   |                      |          |       |    |                                        |
|                            |                            |                      |          |       |    |                                        |
|                            |                            |                      |          |       |    |                                        |
|                            |                            |                      |          |       |    |                                        |
| 2011 - 2020 北京交通大学研究生的     | 5                          |                      |          |       |    |                                        |

## 7. 检查无误后点击"确认并提交",填报完成

| <ul> <li>         ・・・・・・・・・・・・・・・・・・・・・・・・・・・・・</li></ul> | cn/master/reexamine/admi<br><del>这通大学研究生招生系统 ×</del><br>] desktop<br><b>3.公</b> | sion/tutor_apply/        | - | - 0 ×<br>2、企会 © |
|-----------------------------------------------------------|---------------------------------------------------------------------------------|--------------------------|---|-----------------|
| 10万文2/道入子が7万三1日土方<br>个人设置                                 | 选根导频                                                                            |                          |   |                 |
| 取得现在前间<br>进展局师<br>调整路,政守表、协议书<br>引取通知书<br>个人说置<br>修改密码    | 保存成功,若检查天<br>第一志愿导师<br>第二志愿导师                                                   | <b>调,请确认并提交,提交后不可修改!</b> |   |                 |
|                                                           | 第三志愿导师<br>填报状态<br>填报导师 質                                                        | 未提交           认并提交       |   |                 |
|                                                           | 提示: 确认无误后,                                                                      | 请点击"确认并提交",提交后不可修改。      |   | ~               |